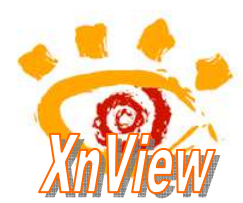

# Effectuer une copie (capture) d'écran

Cet excellent logiciel qu'est *Xnview* permet de capturer le contenu d'un écran sous forme d'image par la commande : *Outils, Capturer*.

# Mode opératoire

1. Lancer XnView

XnView affiche une fenêtre. **Remarque :** Le mode d'affichage de XnView n'a pas de conséquences sur les opérations de capture

2. Cliquer sur l'icône *Capturer* de la Barre d'outils ou activer la commande : *Outils, Capturer*...

La fenêtre *Configuration Capture* s'affiche avec une sélection d'options affichée par défaut. Le fait de cliquer sur le bouton *Confirmer* valide les options choisies.

3. Résultats obtenus en fonction des options choisies :

## Capture

- 1. Ecran : l'image créée est celle de tout l'écran
- Fenêtre active : l'image créée est celle de la fenêtre active (la barre de titre de cette fenêtre est sélectionnée, elle est bleu foncé)
- Fenêtre : l'image créée est celle d'une des fenêtres ouvertes à l'écran et sélectionnée par activation de la liste de choix disponible (à droite)
- **4. Rectangle** : l'image obtenue est celle d'une sélection rectangulaire effectuée sur l'affichage de l'écran. Cette sélection se fait en deux temps :
  - Cocher l'option (4). Cliquer sur *Confirmer*.
    *XnView* se ferme en fonction du délai défini en 5
  - Après ce délai, un rectangle s'affiche en haut à gauche (avec une croix au centre de ce rectangle). A l'aide de la souris tracer un rectangle de sélection. Lâcher la souris. La sélection est transformée en image.

#### Méthode

**5. Délai**. Si cette option est cochée, il est possible de définir le temps d'attente avant la création de la copie d'écran.

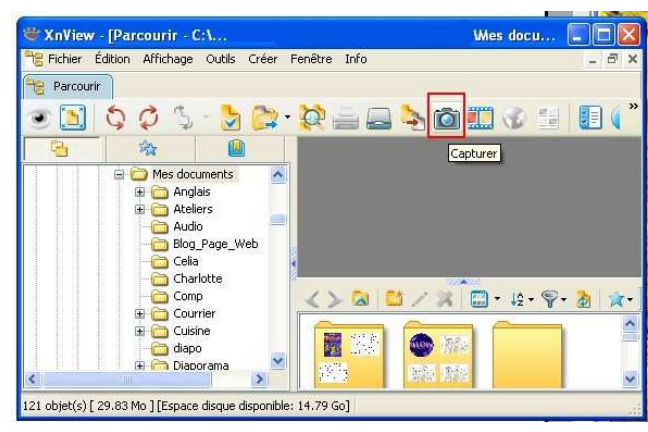

| Configuration C | apture                |                                                                                          |
|-----------------|-----------------------|------------------------------------------------------------------------------------------|
| Capture         |                       |                                                                                          |
| O Fenêtre activ | e 2                   |                                                                                          |
| 🔿 Fenêtre ᢃ     | Boîte de récep        | tion - Outlook Express                                                                   |
| O Rectangle 4   |                       |                                                                                          |
| Méthode         | 5 5<br>pel 6 F10      | Options<br>Partie cliente<br>♥ Cacher XnView<br>□ Inclure le curseur<br>Capture multiple |
| Sauvegarde      |                       |                                                                                          |
| 💿 Ouvrir dans 🛛 | ín∀iew <mark>7</mark> |                                                                                          |
| O Répertoire 8  |                       |                                                                                          |
|                 | capture_[mdY_HMS]     | 9                                                                                        |
| Format          | JPG - JPEG / JFIF     | ×                                                                                        |
| Confirmer       |                       | Annuler                                                                                  |

6. Touche d'appel. Si cette option est cochée, il faut définir une touche du clavier comme touche d'appel (F10 dans notre exemple).

Deux réglages sont possibles :

- Capture multiple non cochée. Cliquer sur Confirmer, puis appuyer sur la touche d'appel (F10 dans notre exemple). Même situation qu'en 4. L'avantage du choix de cette méthode est que le curseur peut être inclus dans la capture (voir en 10)
- **Capture multiple** *cochée*. Cliquer sur *Confirmer*, puis appuyer sur la touche d'appel (F10 dans notre exemple). Effectuer une sélection. L'image est capturée par XnView. Effectuer une autre sélection à la suite, une deuxième capture est effectuée. Etc.

## Sauvegarde

- 7. Ouvrir dans XnView. Si cette option est cochée une image temporaire est créée lors de la capture et s'ouvre dans XnView. A l'utilisateur de l'enregistrer dans le dossier de son choix s'il souhaite la conserver.
- 8. Répertoire. Si cette option est cochée, une image nommée est crée dans le répertoire sélectionnée dans l'arborescence du disque dur à l'aide de <del>l'icône la activée</del>
- 9. capture [mdY\_HMS] : par défaut, l'image créée à enregistrer dans le répertoire choisi aura comme nom : capture avec le mois (m), le jour (d), l'année (Y), à l'heure (H), à la minute (M), à la seconde (S) de la création.

Note : il est possible de modifier ce nom par un autre nom

# Options

**10.** Deux options sont possibles et cumulables sauf pour le choix de Capture Rectangle.

- Cacher XnView. Si cette option est cochée la fenêtre XnView n'apparaîtra pas dans la capture d'écran.
- Inclure le curseur. Si cette option est cochée, le curseur (ou le pointeur) de la souris sera inclus dans la capture d'écran.

| Ecran                                                          |                              |                                           |
|----------------------------------------------------------------|------------------------------|-------------------------------------------|
| O Fenêtre activ                                                | ve 2                         |                                           |
| O Fenêtre 3                                                    | Boïte de ré                  | ception - Outlook Express                 |
| O Rectangle                                                    | 4                            |                                           |
| Méthode                                                        |                              | Options                                   |
| 💿 Délai (sec)                                                  | 5 5                          | Partie cliente                            |
|                                                                | Station and an and a station | Cacher XnView                             |
| O Touche d'ap                                                  | ppel 6 F10                   | Inclure le curseur 10  Capture multiple   |
| O Touche d'ai                                                  | ppel 6 F10                   | Inclure le curseur  Capture multiple      |
| Touche d'ar  Sauvegarde  Ouvrir dans:                          | Ppel 6 F10                   | Capture multiple                          |
| Touche d'ap  Sauvegarde  Ouvrir dans  Répertoire               | ppel 6 F10                   | Inclure le curseur 10<br>Capture multiple |
| O Touche d'ar<br>Sauvegarde<br>O Duvrir dans 3<br>O Répertoire | ppel • F10                   |                                           |